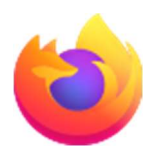

## Nastavení otevírání/ukládání souborů ve Firefoxu

Při stahování dokumentů docx/pdf postrádám(e) možnost volby výběru mezi uložením (do Stažených souborů) a otevřením ve Wordu / Adobe Readeru. Oproti minulosti si dnešní uživatel(é) musí tuto volbu zapnout v Nastavení.

<Firefox>

<Nástroje>

<Nastavení>

<Obecné> a pod "Zobrazení a jazyk stránek" jsou "Soubory a aplikace"

| Soubory a aplikace                           |                                      |                    |  |
|----------------------------------------------|--------------------------------------|--------------------|--|
| Stahování                                    |                                      |                    |  |
| Ukládat <u>v</u> šechny soubory do složky 📕  | Stažené soubory                      | Pr <u>o</u> cházet |  |
| U k <u>a</u> ždého souboru se zeptat, kam ho | uložit                               |                    |  |
| Aplikace                                     |                                      |                    |  |
| Co má Firefox dělat se staženými soubory     | , nebo s aplikacemi, které používáte | při prohlížení?    |  |
|                                              |                                      |                    |  |
| Typ obsahu                                   | Akce                                 |                    |  |
| 📧 irc                                        | 💷 Vždy se zeptat                     |                    |  |
| 📧 ircs                                       | 💷 Vždy se zeptat                     |                    |  |
| mailto                                       | Použít Outlook (výchoz               | 0                  |  |
| Microsoft Excel 97-2003 Worksheet            | 🎒 Uložit soubor                      | 🏄 Uložit soubor    |  |
| Microsoft Excel Worksheet                    | 🆄 Uložit soubor                      | 🏄 Uložit soubor    |  |
| Microsoft PowerPoint Presentation            | 🍰 Uložit soubor                      |                    |  |
| Microsoft Word Document                      | 🍐 Uložit soubor                      |                    |  |
| Co má Firefox dělat s ostatními soubory?     | otavěít va Eizafavu                  | ~                  |  |
| 🔘 Ukládat <u>s</u> oubory                    |                                      |                    |  |
| Zeptat se, jestli soubor otevřít, nebo u     | ožit                                 |                    |  |

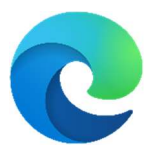

## Nastavení otevírání/ukládání souborů v EDGi

Při stahování dokumentů docx/pdf postrádám(e) možnost volby výběru mezi uložením (do Stažených souborů) a otevřením ve Wordu / Adobe Readeru. Oproti minulosti si dnešní uživatel(é) musí tuto volbu zapnout v Nastavení.

<EDGE>

<ALT + F> (nebo kliknout na tři tečky vpravo nahoře)

<Nastavení>

<Stažené soubory>

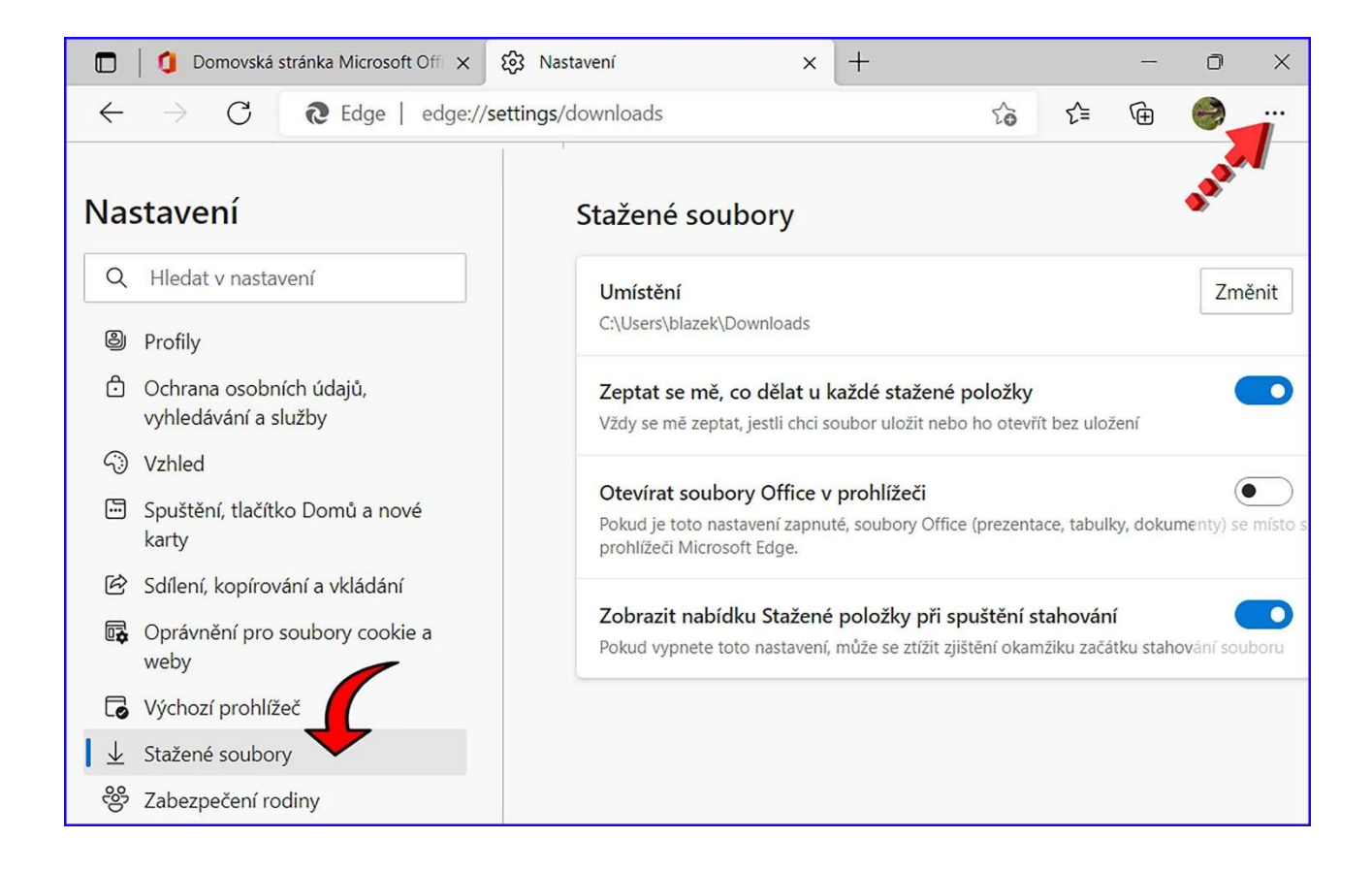